Skapa ikon i mobiltelefon för SPF Hjortens hemsida genom att lägga till ikon på hemskärmen.

För Android:

Öppna webbläsare Chrome Sök SPF Hjorten Alingsås och öppna hemsidan, bild 1 Tryck på de *3 punkterna* uppe i högra hörnet på skärmen, bild 2 I ny ruta tryck på *Lägg till på startskärmen*, bild 3 I ny ruta tryck på *Lägg till*, bild 4 I ny ruta tryck på *Lägg till*, bild 5 En ikon/genväg har lagts till på sista hemskärmsfliken i telefonen, bild 6

Tryck på ikonen och du kommer direkt till SPF Hjortens hemsida.

Flytta fram den till den första hemskärmen om utrymme finns.

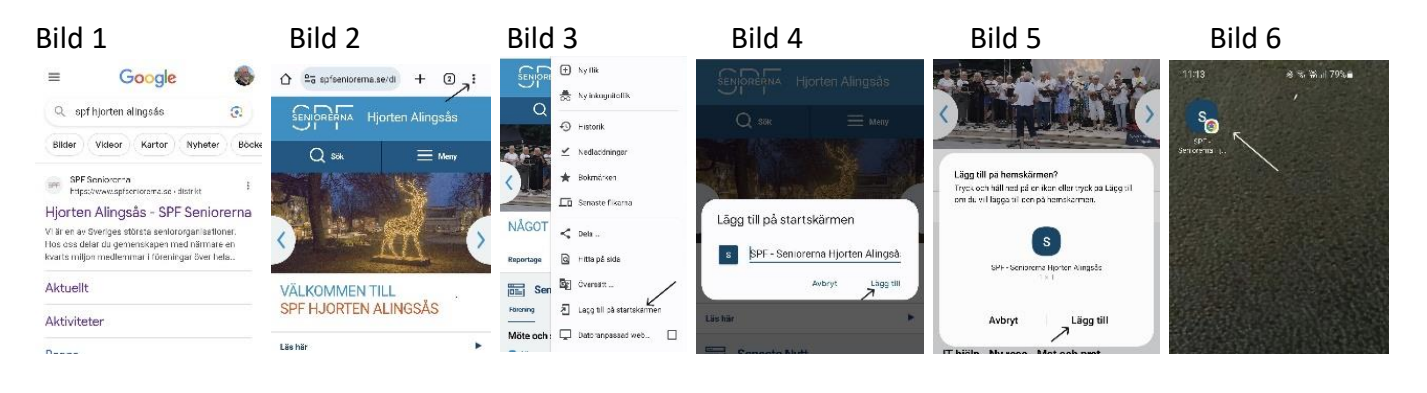

## För Iphone:

Öppna webbläsare Safari

Sök SPF Hjorten Alingsås och öppna hemsidan, bild 1

Tryck på symbol med pil uppåt längst ner på skärmen, bild 2

Ny ruta dras uppåt och tryck på *Lägg till på hemskärmen*, bild 3 o 4

I ny ruta tryck på *Lägg till,* bild 5

En ikon/genväg har lagts till på sista hemskärmsfliken i telefonen, bild 6

Tryck på ikonen och du kommer direkt till SPF Hjortens hemsida.

Flytta fram den till den första hemskärmen om utrymme finns.

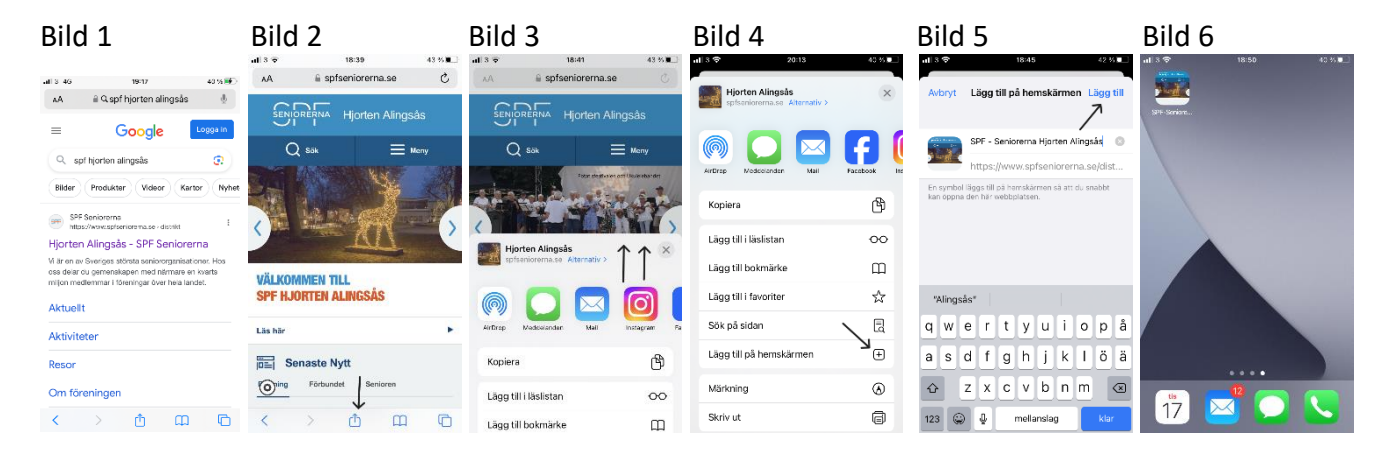